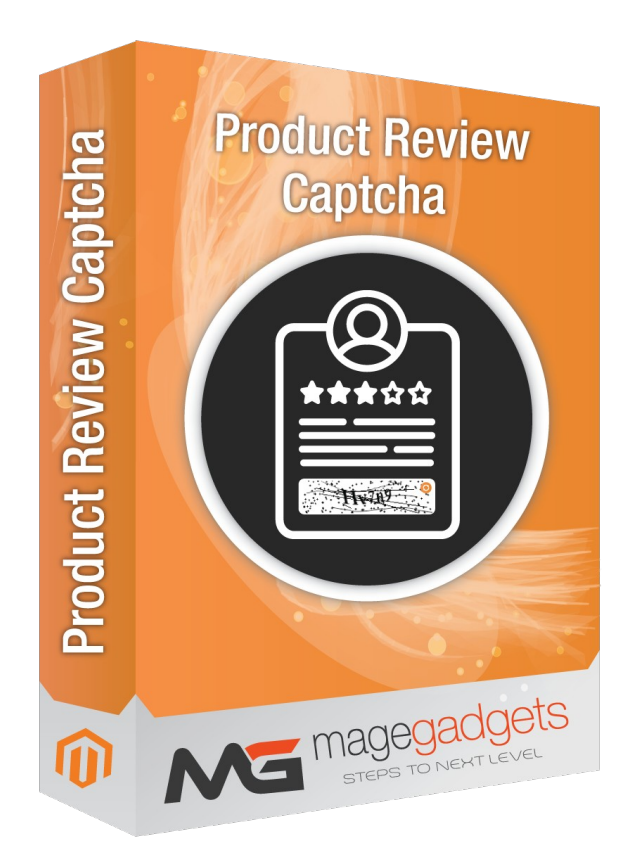

### **Product Review Captcha**

#### User Guide Magento Compatibility: CE -1.9

## Official extension page: Product Review Captcha - MageGadgets Extensions

**Introduction:**This extension is to add captcha on your product review form. Admin can enable or disable captcha from admin panel. This extension has solved the solution for most of the developers to add captcha on product review form. The module lets you protect your store from bots without digging into the code.

This extension enables captcha on product review form. This extension does not uses any third party captcha and only uses default Magento captcha class to display captcha on product review form. Extension works with both secure and unsecure url.

Add captcha on product review page to stop bot and fraud to fill form and provide easy interface to interact with. Refer below image to see how it looks.

|             | *****       | *****     | ***** | ***** | **** |              |
|-------------|-------------|-----------|-------|-------|------|--------------|
| PRICE       | 0           | 0         | 0     | 0     | 0    |              |
| VALUE       | 0           | 0         | ۲     | 0     | 0    |              |
| QUALITY     | 0           | 0         | 0     | 0     | 0    |              |
| LET US KNOV | V YOUR THOU | IGHTS *   |       |       |      | 51<br>       |
|             |             |           |       |       |      |              |
|             |             |           |       |       | /i   |              |
| SUMMARY OF  | YOUR REVIE  | W *       |       |       |      | 0            |
| WHAT'S YOUR | R NICKNAME  | •         |       |       |      |              |
|             |             |           |       |       |      | -            |
|             | THE LETTER  | S BELOW * |       |       |      | Captacha co  |
| PLEASE TYPE |             |           |       |       |      |              |
| PLEASE TYPE |             | <b>6</b>  |       |       |      | will be show |

#### Make it enable from admin.

Go to Admin -> System -> Configuration -> Customer -> Customer Configuration.

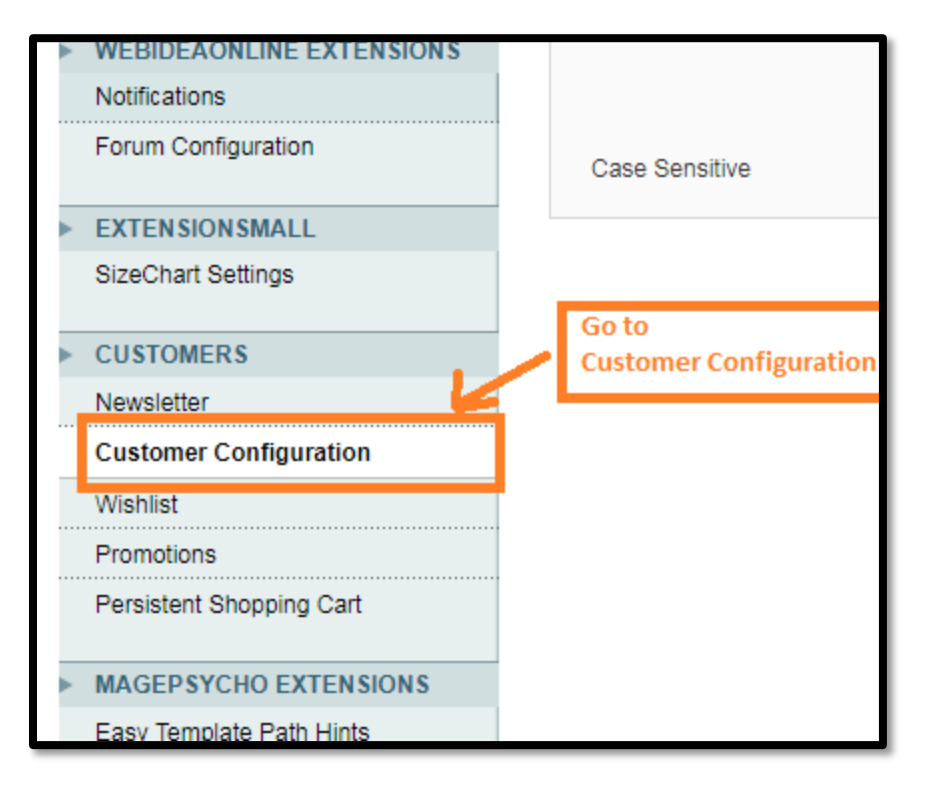

Go to the last tab "CAPTCHA"

You will see Product Review form will be added at the bottom of multiselect box. Please select that and save configuration.

| contentry server                 |                                 |                                                                     |                                |
|----------------------------------|---------------------------------|---------------------------------------------------------------------|--------------------------------|
| Store Email Addresses            | САРТСНА                         |                                                                     |                                |
| Contacts                         | Enable CAPTCHA on Frontend      | Yes                                                                 | [WEBSITE]                      |
| Reports                          | East                            | Liplibertine T                                                      | [WERSITE]                      |
| Content Management               | Forms                           | Create user                                                         | [WEBSITE]                      |
| CATALOG                          |                                 | Login                                                               |                                |
| Catalog                          |                                 | Forgot password                                                     | This option will be added      |
| Configurable Swatches            |                                 | Checkout as Guest                                                   | automatically after installing |
| Inventory                        |                                 | Register during Checkout                                            | automatically after installing |
| Google Sitemap                   |                                 | Product Review Page                                                 | the extension. Select it and   |
| RSS Feeds                        |                                 |                                                                     | click save button.             |
| Email to a Frie <mark>n</mark> d |                                 |                                                                     |                                |
| CUSTOMERS                        |                                 | <ul> <li>CAPTCHA for "Create user" and "Forgot password"</li> </ul> |                                |
| Newsletter                       |                                 | forms is always enabled if chosen                                   |                                |
| Customer Configuration           | Displaying Mode                 | After number of attempts to login                                   | [WEBSITE]                      |
| Wishlist                         | Number of Unsuccessful Attempts | 3                                                                   | [WEBSITE]                      |
| Promotions                       | to Login                        | If 0 is specified, CAPTCHA on the Login form will be                |                                |
| Persistent Shopping Cart         |                                 | always available.                                                   |                                |
|                                  | CAPTCHA Timeout (minutes)       | 7                                                                   | [WEBSITE]                      |
| SALES                            | Number of Symbols               | 4.5                                                                 | [WERSITE]                      |
| Sales                            | Number of Symbols               | Please specify 8 symbols at the most. Range allowed                 | []                             |
| Sales Emails                     |                                 | (e.g. 3-5)                                                          |                                |
| PDF Print-outs                   | Symbols Used in CAPTCHA         | ABCDEFGHJKMnpgrstuvwxvz23456789                                     | [WEBSITE]                      |
| Tax                              |                                 | A Please use only letters (a-z or A-Z) or numbers (0-9) in          |                                |
| Checkout                         |                                 | this field. No spaces or other characters are allowed.              |                                |
| Shipping Settings                |                                 | chance of correct recognition by customer.                          |                                |
| Shipping Methods                 | Case Sensitive                  | No                                                                  | [WEBSITE]                      |
|                                  |                                 | home                                                                |                                |

#### Note:

This extension overrides RWD theme's Contact Us form. So if you are using a third party theme please take a backup before installing this extension. For a third party theme, you will need to insert just a short code. Please refer installation guide for more details we have explained in details.

# Thank you!

# Should you have any questions or feature suggestions, Please contact us

Your feedback is absolutely welcome!